# Sisukord

| Töögraafikud                                                   | 3   |
|----------------------------------------------------------------|-----|
| Seadistamine                                                   | 3   |
| Töögraafiku mallid                                             | 4   |
| Malli loomine ja päise väljad                                  | . 5 |
| Aruanne Töögraafik                                             | 6   |
| Graafiku planeerimine                                          | . 7 |
| Ressursi dokumendi täitumine planeeritud graafiku kinnitamisel | . 8 |
| Muudatused planeeritud graafikusse                             | 8   |
| Puudumiste käitumine graafikus                                 | 9   |
| Graafiku ja palgaarvestuse võrdlus                             | 9   |

# Töögraafikud

Töögraafikute süsteemne kasutamine on personali- ja palgaarvestuse seisukohalt oluline töövahend, mis toetab täpsust, efektiivsust ja läbipaistvust igapäevatöös. See toetab tööjõu planeerimist, asenduste korraldamist ja võimaldab tuvastada üle- või alatäidetud perioode enne, kui need kujunevad probleemiks.

Digitaalne graafikute haldus vähendab oluliselt manuaalse andmesisestusega seotud vigade riski. Kui tööajad ja nende erisused (nt öötöö, riigipühad, valveajad) on süsteemselt kirjeldatud, jõuavad need otse palga-arvestusse. See aitab vältida andmete parandamise vajadust, säästes nii aega kui ka närve, suurendab usaldust palgaarvestuse osas ning vähendab palgavaidluste ja -päringute hulka.

# Seadistamine

Töögraafikute ja palgaarvestuse integreeritud kasutuselevõtuks on vaja esimesena luua graafikus vajaminevad artiklid. Vaikimisi on juba olemas artiklid TUND ja OOTUND, juurde peaks looma õhtutundide artikli ning kõigile nimetatud kolmele ka tehtud tundide artiklid, näiteks G\_TUND, G\_OO ja G\_OHTU. Tarvis võib minna artiklit ka lisatasu ja graafikuväliste tundide kohta.

| PERSONALI SEADISTUSED                     |              |   |
|-------------------------------------------|--------------|---|
| Töögraafiku koguse artikkel               | ×            | 2 |
| Töögraafiku lisatasu artikkel             | LISA         | • |
| Töögraafiku õhtutundide artikkel          | OHTU >>>     | 2 |
| Töögraafiku öö artikkel                   | OOTUND »     | • |
| Töögraafiku päeva artikkel                | TUND         | • |
| Töögraafiku tehtud õhtutundide artikkel   | G_OHTU >>>   | 2 |
| Töögraafiku tehtud tundide öö artikkel    | G_00 >>>     | • |
| Töögraafiku tehtud tundide päeva artikkel | G_TUND >>>   | • |
| Töögraafiku väliste tundide artikkel      | G_VALINE >>> |   |
|                                           |              |   |

Kui on vaja tasustada ka öist töötamist, saab seadetes selleks vajalikke kellaaegu vajadusel töötajale soodsamaks muuta.

#### PERSONALI SEADISTUSED

| Töögraafiku õhtutundide alguskellaaeg |       | 0 |
|---------------------------------------|-------|---|
| Töögraafiku õhtutundide lõpukellaaeg  |       | 0 |
| Töögraafiku öötundide alguskellaaeg   | 22:00 | 8 |
| Töögraafiku öötundide lõpukellaaeg    | 06:00 | 8 |

Lisaks on kaks mummudega seadistust, mille osas peab oma valikud tegema.

| PERSONALI SEADISTUSED                                         |                                                |
|---------------------------------------------------------------|------------------------------------------------|
| Kinnitatud töögraafik täidab tehtud<br>tunnid                 | 🔵 ei 🔎 jah                                     |
| Millisesse perioodi lähevad kuulõpu<br>töötunnid töögraafikus | Vastavalt kuupäevale                           |
| Töögraafiku koguse artikkel                                   | Vahetuse alguse kuusse<br>Vahetuse lõpu kuusse |
| loograafiku lisatasu artikkei                                 | Vastavalt kuupäevale                           |

Üks uus seadistus lisandus ka Puudumise liikidele - Tööaja planeerimises Jah/Ei. Viimase valiku puhul ei ole seda võimalik otse töögraafikusse lisada. Vaikimisi (tühi) valik on Ei.

Ressursi dokumendile soovitan kohe lisada ka ridade väljad Ajaaken1 ja Ajaaken2, nii on hilisem kontroll sujuvam ja selgem.

# Töögraafiku mallid

Mallid leiab Directo seadistustest Personali seadistuste alammenüüst. Mallide registrist saab lihtsa vaevaga ülevaate juba loodud mallidest ning neile määratud osakondadest või objektidest. Kui malli sees on kasutatud erinevaid alguse- ja lõpukellaaegu, võivad registri vaates olla tööpäeva algus ja lõpp täitmata.

| Directo seadistus       | sed               |                   |                    |                   |               |                      |             |            |                   |            |       |     |
|-------------------------|-------------------|-------------------|--------------------|-------------------|---------------|----------------------|-------------|------------|-------------------|------------|-------|-----|
| Kõik v Otsi se          | adistust          |                   |                    | Q                 |               |                      |             |            |                   |            |       |     |
|                         |                   |                   |                    |                   |               |                      |             |            |                   |            |       |     |
| Süsteemi seadistused 🔸  | Personali seadist | used > Graafiku n | nallid             |                   |               |                      |             |            |                   |            |       |     |
| Üldine >                | C Uuenda E        | 3 Puhasta väljad  | 🔲 Vali tulbad      | 🔻 🖺 Salvesta vaad | le 🎤 Seaded 🔒 | Prindi 🗴 Exceli tabe | I.          |            |                   |            |       |     |
| Raamat >                |                   |                   |                    |                   | _             |                      |             |            |                   |            |       |     |
| Percopali condisturad X | AVA               | >                 | Lisa uus           | Jātka uut Vaata   | 3             |                      |             |            | Ridu:             | 20         | « <   | 1 > |
| Personali seaustuseu    | KOOD 🔨            | NIMI              | MALLI VÄRV         | TÖÖPÄEVA ALGUS    | TÖÖPÄEVA LÕPP | LÕUNAPAUSI KESTUS    | LÕUNA ALGUS | LÕUNA LÕPP | ARVESTA KOORMUSEO | A OSAKOND  | OBJEK | σ   |
| Ametikohad              | 0                 | 0                 | 0                  |                   |               | 0                    | 0           | 0          |                   | - <b>D</b> |       | >   |
| Graafiku mallid         | 4                 |                   |                    |                   |               |                      |             |            |                   |            |       |     |
| Maksuvalemid            | 12H_VAH           | 12h_vahetuv       | #8CDEC5<br>#500757 | 08:00             | 21:00         | 01:00                | 06:00       | 13:00      | Jah<br>r:         | MAR        |       |     |
| Waksevalenne            |                   | Dik-bb1 KN        | #EER84A            |                   |               |                      |             |            | Fi                |            |       |     |
| Osakonnad               | PIK LYH2          | Pik-lyh2 EP       | #FFB84A            |                   |               |                      |             |            | Ei                |            |       |     |
| Oskused                 | PV8               | Päev 9-17         | #0B765B            | 08:30             | 17:00         | 00:30                |             |            | Jah               | FIN        |       |     |
|                         | TAPN              | Tootmine ÄPÖ      | #1522A0            |                   |               |                      |             |            | Ei                | MAN        |       |     |
| Pühad                   | TNV               | Tootmine NV       | #EA286F            |                   |               |                      |             |            | Ei                | MAN        |       |     |
| Puudumiste liigid       | LINK TEGEV        | /US<br>dokumendi  | 🔵 Nimekiri ilmub   | o kohe            |               |                      |             |            | Ridu:             | 20         | « <   | 1 > |

#### Malli loomine ja päise väljad

Kood - unikaalne kood malli lühinimega

Nimi - malli pikem selgitav nimi

**Tööpäeva algus ja tööpäeva lõpp** - täita, kui kõikidel päevadel on identne tööle tuleku või töölt lahkumise aeg. Vajutades nuppu Lisa nädal täidetakse nädala kõik päevad päises olevate kellaaegadega.

**Lõunapausi algus ja -lõpp** - Märgitakse aeg arvates vahetuse algusest. Sobib täita, kui selle malli kasutajatel on konkreetne aeg, mil pausi saab kasutada. Kui väljad jäetakse tühjaks, arvestatakse minimaalseks lõunale mineku õiguseks süsteemi seadistustes märgitud tundide arv.

**Lõunapausi kestus** - märgitakse lõunapausi kestus formaadis 00:30. Kui väli jäetakse tühjaks, arvestatakse süsteemi seadistustes märgitud lõunapausi kestust. Kui süsteemi seadistus on tühi ja malli juures ei ole lõuna kestust märgitud, lõunat töötundidest maha ei arvestata.

**Osakond** - mõjutab graafiku vaadet. Kui graafikus on osakond valitud, kuvatakse graafikuid, millel on sama osakond ja neid, millel ei ole osakonda valitud.

**Objekt** - Mallile saab asetada objekti(d) ka komalistina mitu, kui neil on erinevad tasemed. Kui objekt on päises valitud ja lisatakse nädal, asetatakse kõikidele päevadele päise objekt kaasa. Päeva ridadelt saab neid vajadusel ka kustutada.

**Projekt** - Malli päisesse saab asetada projekti. Kui projekt on päises valitud ja lisatakse nädal, asetatakse kõikidele päevadele päise projekt kaasa. Päeva ridadelt saab neid vajadusel ka kustutada. **Arvesta koormusega** - kui valik on linnutatud, siis graafiku lisamisel osakoormusega töötajale vähendab see mall vahetuse pikkust vastavalt koormusele. Kui lindu ei lisata, malli asetamine koormusega ei arvesta.

Malli värv - värvib graafikus vastava vahetuse valitud värviga.

Uut malli luues on malli päises ka peenhäälestuse haamrike sobivate väljade valimiseks.

Mallile määrata unikaalne kood, nimetus ning täita vajalikud kellajad kas päises või Lisa nädal nupule vajutades tühja nädala vastavatel päevadel. Salvesta ja lisa veel nädalaid kuni saavutad vajaliku hõivatuse uue korduvuse alguseni. Kui mall on unikaalne ühe osakonna lõikes, lisa mallile ka vastav osakond, nii väldid malli vale kasutust. Malli kellaaegu saab lisada numbriliselt või kella ikoonilt seiereid liigutades. Terve päeva sisestuse kustutamiseks on nädalapäeva tähise kõrval punane prügikasti ikoon.

Viimati muutis SUPER (21.05.2025 kell 11:09:06)

📜 Uus 👻 🖓 Salvesta 🕫 Kopeeri 👻 Jäta 🍿 Kustuta 🛛 🕅 ALGA 🔢

#### Töögraafiku mall PV8 Salvestatud

| i <b>mi</b><br>iev 9-17 | <b>Tööpäe</b><br>08:30 | Tööpäeva algus     Tööpäeva lõpp       08:30     I17:00 |       | Lõunapa<br>kestus<br>00:30 | ausi⊘ | ▼ ⊠ k   | arvesta<br>soormusega |             | Malli vär  | Vali väljad<br>Otsi |   |         |   |                                                                                           |
|-------------------------|------------------------|---------------------------------------------------------|-------|----------------------------|-------|---------|-----------------------|-------------|------------|---------------------|---|---------|---|-------------------------------------------------------------------------------------------|
|                         | E                      | 8                                                       | т     | Û                          | к     | Û       | N                     | ädal 1<br>🕆 | R          | 8                   | L | Û       | Р | i 🔽 Nimi                                                                                  |
| löötunde                | 8.0                    |                                                         | 8.0   |                            | 8.0   |         | 8.0                   |             | 8.0        |                     | 0 |         | 0 | 🛛 🖸 Tööpäeva lõpp                                                                         |
| Osakond                 |                        |                                                         |       | •                          |       | •       |                       | •           |            | •                   |   | •       |   | 🗄 🗹 Lõunapausi kestus                                                                     |
| Tööpäeva<br>algus       | 08:30                  | $\odot$                                                 | 08:30 | Ø                          | 08:30 | Ø       | 08:30                 | Ø           | 08:30      | Ø                   |   | $\odot$ |   | 🖩 🗌 Lõuna algus<br>🖩 🗌 Lõuna lõpp                                                         |
| Tööpäeva<br>lõpp        | 17:00                  | Ø                                                       | 17:00 | $\odot$                    | 17:00 | $\odot$ | 17:00                 | Ø           | 17:00      | $\odot$             |   | 0       |   | Osakond Arvesta koormused                                                                 |
| Objekt                  | PRN                    | Q                                                       | VLJ   | Q                          | YLD   | Q       | YLD                   | Q           | YLD        | Q                   |   | Q       |   | 🛛 🗹 Malli värv                                                                            |
|                         |                        |                                                         |       |                            |       | -       | Eemalda nä            | dal +       | Lisa nädal |                     |   |         |   | II     Objekt       II     Projekt       +     Lisa eraldaja       S     Taasta algseaded |

# Aruanne Töögraafik

Töögraafik tekib aruannete nimekirja, kui selleks on kasutajaõigustes, Personali plokis, vastava aruande õigus antud. Graafikut saab täita töötajatele, kelle ametikohale on määratud "graafikuga ametikoht" lind ja/või kelle töötajakaardil on lind "tööaja arvestus". Töögraafikul on erinevad sakid (vaated). \*Planeeritud - kuvab graafikusse sisestatud tunde ning võimaldab neid täita \*Tegelik - kuvab kinnitatud planeeritud tunde ning lubab neid muuta või vabadele päevadele lisasisestusi teha. \*Võrdlus - kuvab valitud perioodi planeeritud ja tegelike tundide erinevusi. Kui erinevused puuduvad, on saki vaade tühi. \*Töögraafik töötajale - kuvatakse kellaaegadega töögraafikut, mis aegadeks on töötaja tööle oodatud.

Kui oled graafiku vaate oma soovide kohaselt peenhäälestuses pakutavate valikutega paika sättinud, salvesta aruanne endale Salvestatud Aruannete alla, nii jäävad kõik valikud ka hiljem selliseks nagu soovinud oled ega pea jälle uuesti alustama.

| 🔍 Näita 🏾 🏫 Salvesta 🗇 Salvesta andmed                                      | 🗹 Saada 🛛 🖨 Trük | i 🍌 Loo PDF                                                                               |    |
|-----------------------------------------------------------------------------|------------------|-------------------------------------------------------------------------------------------|----|
| Töögraafik (Aeg: 01.05.2025 - 31.05.                                        | 2025 ×           | Kas soovid aruande salvestada? $\times$                                                   |    |
| $\Diamond$                                                                  | Planeeritud Te   | Kui salvestad, lisatakse link aruandele sinu peamenüüsse.                                 |    |
| ✓ FILTRID *                                                                 | Näita vahes      | *Vali aruanne                                                                             |    |
| Aeg                                                                         |                  | Töögraafik Täida töögraafik E                                                             | J. |
| Töötaia                                                                     | 🕈 Töötaja 🔷 👘    | *Aruande nimi                                                                             | Т  |
|                                                                             | KOKKU            | Töögraafik KUU                                                                            |    |
| Objekt                                                                      | ANTS_KUUSK       | Relatiivne kuu                                                                            |    |
|                                                                             | ASTRA_PINTSEL    | Ajad, mida muudetakse         12.5         12         12         12         12         12 |    |
|                                                                             | JUHAN_RAID       | ☑ Aeg 01.05.2025 ☑ Aeg 31.05.2025                                                         |    |
| Amet                                                                        | LIINA_LUUS       |                                                                                           |    |
| **                                                                          | MAIE NURM        | 4> Salvesta     (X) Katkesta       3     8       8     8       8     8       8     8      |    |
| V TÖÖGRAAFIKU MALLID                                                        |                  |                                                                                           |    |
| Päev 9-17                                                                   |                  |                                                                                           |    |
| Pik-lyh1_KN                                                                 | SIRJE_TAIVIIVI   |                                                                                           |    |
| Pik-lyh2_EP                                                                 |                  |                                                                                           |    |
| ENE_MIX                                                                     |                  |                                                                                           |    |
| Tootmine NV                                                                 |                  |                                                                                           |    |
| × Lõpeta valimine                                                           |                  |                                                                                           |    |
| 🛍 Eemalda mall                                                              |                  |                                                                                           |    |
| Malli rakendamiseks kliki sellele ja seejärel<br>soovitud kuupäeva lahtril. |                  |                                                                                           |    |
| Q Näita                                                                     |                  |                                                                                           |    |

# Graafiku planeerimine

Graafiku planeerimiseks vali vasakult paneelilt filtritest sobiv periood ning osakond, kellele graafikut koostada soovid, klikka NÄITA. Põhiaknas kuvatakse osakonna töötajaid valitud perioodiga. Klikka vasakul paneelil sobivale töögraafiku mallile ning liigu kursoriga töötaja reale, kellele malli asetada soovid ning klõpsa mall reale. Rida täitub malli värvi ja tähisega. Kursoriga realt ära liikudes näed, et reale tekkisid mallis märgitud töötunnid. Soovi korral täida ka teiste töötajate read sobiva malliga. Kui oled malli asetamise lõpetanud, vabasta malli valimine X märgiga "Lõpeta valimine". Salvesta andmed vastava nupuga lehe ülaosas.

| 🔍 Näita 🛛 🏟 Salvesta 🏟 Salvesta andmed                                      | d 🗹 Saada 🧯         | 🕽 Trüki 🍃 | Loo P        | DF           |                |       |              |        |         |           |         |         |        |          |          |           |
|-----------------------------------------------------------------------------|---------------------|-----------|--------------|--------------|----------------|-------|--------------|--------|---------|-----------|---------|---------|--------|----------|----------|-----------|
| Töögraafik 40 (Aeg: 24.02.                                                  | 2025 - 02.03.2025 > | Osakon    | : MAN ×      |              |                |       |              |        |         |           |         |         |        |          |          |           |
| $\diamond$                                                                  | Planeeritud         | Tegelik   | /õrdlus      | Töögra       | afik töötajale |       |              |        |         |           |         |         |        |          |          |           |
| ✓ FILTRID * ۶                                                               | Näita val           | nesummat  | Gru          | peeri        |                |       |              |        |         |           |         |         |        |          |          |           |
| Aeg                                                                         |                     | •         | Töd          | ötaja 🗙 🛛 Ni | mi× Osakor     | d×    | ~            | Kinnit | a töögi | aafik 🛛 🖻 | Kopeeri | periood | _ t Ku | stuta tö | ögraafik | Täida töö |
| Töötaja                                                                     | ➡ Töötaja           | Nimi      | <b>⊮ Osa</b> | l 🖬 Töötı    | ► Normtı       | ⊨ Öö1 | <b>⊮</b> Püh | a 🛪 Ko | or E2   | 4 T 25    | K 26    | N 27    | R 28   | L1       | P 2      |           |
| x; Q                                                                        | ΚΟΚΚU               |           |              | 84           | 64             | 0     |              |        | 2       | _         |         |         |        |          |          |           |
| Osakond                                                                     | JUHAN_RAID          | Juhan R   | MAN          | 60           | 32             |       |              | 2      | 1 13    | 2 12      |         |         | 12     | 12       | 12       |           |
| ₩AN Q                                                                       | ASTRA_PINTSEL       | Astra Pi  | MAN          | 24           | 32             |       |              |        | 1       | 0.00      | 12      | 12      | 000    | 000      |          | ,         |
| Pik-lyh1_KN (PIK_LYH1)                                                      |                     |           |              |              |                |       |              |        |         |           |         |         |        |          |          |           |
| Pik-lyh1_KN                                                                 |                     |           |              |              |                |       |              |        |         |           |         |         |        |          |          |           |
| Pik-lyh2_EP                                                                 |                     |           |              |              |                |       |              |        |         |           |         |         |        |          |          |           |
| ENE_MIX                                                                     |                     |           |              |              |                |       |              |        |         |           |         |         |        |          |          |           |
| Tootmine NV                                                                 |                     |           |              |              |                |       |              |        |         |           |         |         |        |          |          |           |
| Tootmine ÄPÖ                                                                |                     |           |              |              |                |       |              |        |         |           |         |         |        |          |          |           |
| ×Lõpeta valimine 3                                                          |                     |           |              |              |                |       |              |        |         |           |         |         |        |          |          |           |
| 🛍 Eemalda mall                                                              |                     |           |              |              |                |       |              |        |         |           |         |         |        |          |          |           |
| Malli rakendamiseks kliki sellele ja<br>seejärel soovitud kuupäeva lahtril. |                     |           |              |              |                |       |              |        |         |           |         |         |        |          |          |           |
| Q Näita                                                                     |                     |           |              |              |                |       |              |        |         |           |         |         |        |          |          |           |

Kui soovid ekslikult asetatud malli töötajalt eemaldada, klikka Eemalda mall ning siis real, millelt soovid malli eemaldada. Andmete salvestamisel arvutatakse töötajatele ka pühade töötunnid, õhtuste ja öiste töötundide korral ka need. Kui töötaja töötab riigipüha-eelsel päeval, arvutatakse andmete salvestamisel üle ka tema normtunnid ning vähendatakse neid 3 võrra, kui seadistuses on püha juurde need 3 tundi märgitud ja seadistus "Lühendatud töötunnid sisestatud töötundide järgi" > Jah.

| Q Näita 🏟 Salvesta 🏟 Salvesta                                                                                                    | a andmed 🛛 🗹 Sa                                 | ada 🤤   | 🕽 Trüki    | لمل Loo P     | DF      |        |              |                     |           |         |           |      |         |         |        |          |         |      |      |      |      |
|----------------------------------------------------------------------------------------------------|-------------------------------------------------|---------|------------|---------------|---------|--------|--------------|---------------------|-----------|---------|-----------|------|---------|---------|--------|----------|---------|------|------|------|------|
| 🔟 Töögraafik KUU ೂ                                                                                                    | Töögraafik KUU (Aeg: 01.06.2025 - 30.06.2025 ×) |         |            |               |         |        |              |                     |           |         |           |      |         |         |        |          |         |      |      |      |      |
| <ul> <li>Image: A start of the start of the start of</li></ul> | Planeeritud                                     | Tegelik | Võrdlus    | Töögra        | afik te | öötaja | ale          |                     |           |         |           |      |         |         |        |          |         |      |      |      |      |
| ✓ FILTRID *                                                                                                    | $\Diamond$                                      |         | <b>k</b> * |               |         |        |              |                     |           |         |           |      | _       |         |        |          |         |      |      |      |      |
| Aeg                                                                                                    | Näita vahesumm                                  | nat     | Grupeeri   |               | _       |        |              |                     |           |         | _         |      |         | _       |        |          |         |      |      | Ş    |      |
| 01.06.2025 🗰 30.06.2025 💼                                                                                                    |                                                 | •       | Töötaja 🗙  | Osakond :     | ×       |        | 🗢 Kinni      | ta töögr            | aafik 🛛 🛙 | 🖹 Kopee | eri perio | bd_∎ | Kustuta | töögraa | fik Tä | ida töög | graafik |      | J.C. |      |      |
| Töötaja                                                                                                    | 🛪 Töötaja 🔷 🔿                                   | → Osak  | 🛛 🖬 Töötu  | <b>⊮</b> Norm | ₩Ö      | ₽Õ     | <b>⊮ Püh</b> | <mark>⊮ Ko</mark> ′ | K 18      | N 19    | R 20      | L 21 | P 22    | E 23    | T 24   | K 25     | N 26    | R 27 | L 28 | P 29 | E 30 |
| <u>ス</u>                                                                                                    | кокки                                           |         | 759        | 875.6         | 79      | 128    | 78           | 5.8                 |           |         |           |      |         |         |        |          |         |      |      |      |      |
| Objekt                                                                                                    | KOKKO                                           |         | 155        | 075.0         |         | 120    |              | 5.0                 |           |         |           |      |         |         |        | 10       |         |      |      |      |      |
| х; Q                                                                                                    | ANTS_KUUSK                                      | FIN     | 180        | 149           |         | 45     | 12           | 1                   |           |         | 12        | 12   | 12      |         |        | 12       | 12      |      |      |      | 12   |
| Osakond                                                                                                    |                                                 |         |            |               |         |        |              |                     |           | 0       |           | 0    |         |         | ••••   |          |         |      | •••• |      |      |
| 女<br>Q                                                                                                    | ASTRA_PINTSEL                                   | MAN     | 171        | 149           | 15      |        | 18           | 1                   |           | 9       | 9         | 9    | 9       | 9       | 9      | 9        |         |      | 9    | 9    |      |
| Amet                                                                                                    |                                                 |         | 220        | 150           |         | 20     | 24           |                     | 12        | 12      | 12        |      |         | 12      | 12     | 12       | 12      |      |      |      | 12   |
| <b>蒜</b>                                                                                                    | JUHAN_RAID                                      | MAN     | 228        | 152           | 64      | 38     | 24           | · '                 | 12        | 12      | 12        |      |         | 12      | 12     | 12       | 12      |      |      |      | 12   |
|                                                                                                    |                                                 | EINI    |            | 121.6         |         |        |              | 0.0                 |           |         |           |      |         |         |        |          |         |      |      |      |      |
| V TOOGRAAFIKO MALLID                                                                                                    | LIINA_LUUS                                      | FIIN    |            | 121.0         |         |        |              | 0.0                 |           | •••     | •••       |      |         |         |        |          | •••     |      | ***  | •••  |      |
| Päev 9-17                                                                                                    | MAIE_NURM                                       | MAR     | 180        | 152           |         | 45     | 24           | 1                   | 12        | 12      |           |      |         | 12      | 12     |          |         | 12   | 12   | 12   |      |
| Pik-lyh1_KN                                                                                                    |                                                 |         |            |               |         |        |              |                     |           |         | 000       |      |         |         | •••    | •••      |         | ***  | ***  | ***  |      |

### Ressursi dokumendi täitumine planeeritud graafiku kinnitamisel

Kui dokumendile said lisatud Ajaaken1 ja Ajaaken2 väljad, on lihtsam näha, millisest vahetusest öö- ja õhtutunnid tekivad. Kui vahetus läheb üle südaöö, on Aeg väljal tundide kuupäev, Ajaakende väljal aga endiselt vahetus, mille hulka need tunnid kuulusid.

| Sule                  | Uus Koo                                                                           | pia Jäta                   | Kustuta H                                          | Kinnita Salvesta                                                          | Jaga summa Ar                                                                                                    | ve Oarve Ostute                                                                                                    | ellimus L | iikumine |
|-----------------------|-----------------------------------------------------------------------------------|----------------------------|----------------------------------------------------|---------------------------------------------------------------------------|----------------------------------------------------------------------------------------------------|----------------------------------------------------------------------------------------------------|-----------|----------|
| Ühe kla               | assi kliendid                                                                     | Ühe klassi a               | rtiklid Kokk                                       | u aktseptitud                                                             | 0.00                                                                                                    |                                                                                                    |           |          |
|                       |                                                                                   |                            |                                                    |                                                                           |                                                                                                    |                                                                                                    |           |          |
| Nu                    | imber 100008                                                                      |                            |                                                    |                                                                           | Aeg 01.06.2025                                                                                                    |                                                                                                    |           |          |
| Komme                 | entaar                                                                            |                            |                                                    |                                                                           |                                                                                                    |                                                                                                    |           |          |
| Ar                    | tikkel                                                                            |                            |                                                    |                                                                           | Tegija ASTRA_PIN                                                                                                    | NTSEL                                                                                                    |           |          |
|                       |                                                                                   |                            |                                                    |                                                                           |                                                                                                    |                                                                                                    |           |          |
| Sorte                 | eritud                                                                            | ~                          |                                                    |                                                                           |                                                                                                    |                                                                                                    |           |          |
| Viimati r             | muutis:SLIPER ·                                                                   | 19 05 2025 2               | 2:10:03                                            | Massasetaja                                                               |                                                                                                    |                                                                                                    |           | 1        |
| VIIIIaa I             | Induits.con Ere                                                                   | 13.00.2020 2.              | 2.10.00                                            | mussusciaja                                                               | J                                                                                                    |                                                                                                    |           | 1        |
| NR                    | Tegija nimi                                                                       | Konus                      | Antikkal                                           |                                                                           |                                                                                                    |                                                                                                    |           |          |
|                       |                                                                                   | Rogus                      | Artikkei                                           | Aeg                                                                       | Ajaaken1                                                                                                    | Ajaaken2                                                                                                    | Objekt    | Laos     |
| 1                     | Astra Pintsel                                                                     | 1                          | OOTUND                                             | Aeg<br>01.06.2025                                                         | Ajaaken1<br>01.06.2025 5:00:00                                                                                                    | Ajaaken2<br>01.06.2025 14:00:00                                                                                             | Objekt    | Laos     |
| 1                     | Astra Pintsel<br>Astra Pintsel                                                    | 1<br>8                     |                                                    | Aeg<br>01.06.2025<br>01.06.2025                                           | Ajaaken1<br>01.06.2025 5:00:00<br>01.06.2025 5:00:00                                                                                                    | Ajaaken2<br>01.06.2025 14:00:00<br>01.06.2025 14:00:00                                                                      | Objekt    | Laos     |
| 1<br>2<br>3           | Astra Pintsel<br>Astra Pintsel<br>Astra Pintsel                                   | 1<br>8<br>9                | OOTUND<br>TUND<br>TUND                             | Aeg<br>01.06.2025<br>01.06.2025<br>04.06.2025                             | Ajaaken1<br>01.06.2025 5:00:00<br>01.06.2025 5:00:00<br>04.06.2025 7:00:00                                                                                                    | Ajaaken2<br>01.06.2025 14:00:00<br>01.06.2025 14:00:00<br>04.06.2025 16:00:00                                               | Objekt    | Laos     |
| 1<br>2<br>3<br>4      | Astra Pintsel<br>Astra Pintsel<br>Astra Pintsel<br>Astra Pintsel                  | 1<br>8<br>9<br>9           | OOTUND<br>TUND<br>TUND<br>TUND                     | Aeg<br>01.06.2025<br>01.06.2025<br>04.06.2025<br>05.06.2025               | Ajaaken1           01.06.2025         5:00:00           01.06.2025         5:00:00           04.06.2025         7:00:00           05.06.2025         7:00:00                                      | Ajaaken2<br>01.06.2025 14:00:00<br>01.06.2025 14:00:00<br>04.06.2025 16:00:00<br>05.06.2025 16:00:00                        | Objekt    | Laos     |
| 1<br>2<br>3<br>4<br>5 | Astra Pintsel<br>Astra Pintsel<br>Astra Pintsel<br>Astra Pintsel<br>Astra Pintsel | 1<br>8<br>9<br>9<br>9<br>9 | ATTIKKEI<br>OOTUND<br>TUND<br>TUND<br>TUND<br>TUND | Aeg<br>01.06.2025<br>01.06.2025<br>04.06.2025<br>05.06.2025<br>06.06.2025 | Ajaaken1           01.06.2025         5:00:00           01.06.2025         5:00:00           04.06.2025         7:00:00           05.06.2025         7:00:00           06.06.2025         7:00:00 | Ajaaken2<br>01.06.2025 14:00:00<br>01.06.2025 14:00:00<br>04.06.2025 16:00:00<br>05.06.2025 16:00:00<br>06.06.2025 16:00:00 | Objekt    | Laos     |

## Muudatused planeeritud graafikusse

Kuni planeeritud graafik ei ole kinnitatud, saab planeeritavas graafikus veel konkreetseid päevi muuta. Selleks vajuta vastava päeva lisamenüü (...) peal ning tee vajalikud muudatused - lisa objekte või projekte ja muuda kellaaegu.

|                                                          |                      | <b>-</b>   | •          |                  |                   |                                   |                  |           |          |           |        |            |        |     |     |      |      |      |      |      |
|----------------------------------------------------------|----------------------|------------|------------|------------------|-------------------|-----------------------------------|------------------|-----------|----------|-----------|--------|------------|--------|-----|-----|------|------|------|------|------|
| کر Näita کې Salvesta کې Salvesta andme                   | ed 💟 Saada 🤅         | 🗃 Trüki 🍦  | loo PDF    |                  |                   |                                   |                  |           |          |           |        |            |        |     |     |      |      |      |      |      |
| 🔢 Töögraafik KUU (Aeg: 01.02.                            | .2025 - 28.02.2025 > | < Töötaja: | ASTRA_PINT | TSEL × Osak      | ond: MAN $\times$ |                                   |                  |           |          |           |        |            |        |     |     |      |      |      |      |      |
|                                                          |                      |            |            |                  |                   |                                   |                  |           |          |           |        |            |        |     |     |      |      |      |      |      |
| $\diamond$                                               | Planeeritud          | Tegelik    | Võrdlus 1  | Töögraafik tööta | ijale             |                                   |                  |           |          |           |        |            |        |     |     |      |      |      |      |      |
| ✓ FILTRID *                                              | Näita val            | hesummat   | Grupee     | eri              |                   |                                   |                  |           |          |           |        |            |        |     |     |      |      | _    |      |      |
| Aeg                                                      |                      | •          | Töötaja    | a × Nimi × Osa   | kond × ×          | <ul> <li>Kinnita töögi</li> </ul> | aafik 🛛 🛍 Kopeer | i periood |          | tuta töög | raafik | Täida töög | raafik |     |     |      |      | Ξ    |      |      |
| 28.02.2025                                               | 🛪 Töötaja 🔷 🔿        | * Nimi     | ษ Osal ษ   | Töötunnid        | → Normtunr        | nid 🛪 Öötunn                      | ⇒ Püha ⇒ Koo     | r L1      | P 2      | E3        | Т4     | K5 N6      | R 7    | L 8 | P 9 | E 10 | T 11 | K 12 | N 13 | R 14 |
| ASTRA PINTSEL Q                                          | ASTRA_PINTSEL        | L Astra Pi | MAN        | 216              | 1                 | 152 64                            | 12 *             | 1         | _        | 12        | 12     | 12 12      | 12     |     |     | 12   | 12   | 12   | 12   |      |
| Osakond                                                  |                      |            |            |                  | Päeva seade       | ed                                |                  |           | - L      |           |        | •••        |        |     |     |      |      |      |      | ***  |
| 茶 MAN Q                                                  |                      |            |            |                  |                   |                                   |                  |           |          |           |        |            |        |     |     |      |      |      |      |      |
| ✓ TÖÖGRAAFIKU MALLID                                     |                      |            |            |                  | *Osakond          | 1                                 |                  |           | _        |           |        |            |        |     |     |      |      |      |      |      |
| Päev 9-17                                                |                      |            |            |                  | MAN               |                                   |                  |           | ¥        |           |        |            |        |     |     |      |      |      |      |      |
| Pik-lyh1_KN                                              |                      |            |            |                  | Tööaja al         | lgus                              |                  |           | 0        |           |        |            |        |     |     |      |      |      |      |      |
| Pik-lyh2_EP                                              |                      |            |            |                  | Tööala lõ         | ňnn                               |                  |           | <u> </u> |           |        |            |        |     |     |      |      |      |      |      |
| ENE_MIX                                                  |                      |            |            |                  | 20:00:00          | · · · · ·                         |                  |           | 0        |           |        |            |        |     |     |      |      |      |      |      |
| Tootmine NV                                              |                      |            |            |                  | Kogus             |                                   |                  |           |          |           |        |            |        |     |     |      |      |      |      |      |
| Tootmine ÄPÖ                                             |                      |            |            |                  |                   | _                                 |                  |           | 12       |           |        |            |        |     |     |      |      |      |      |      |
| × Lõpeta valimine                                        |                      |            |            |                  | Objekt            |                                   |                  |           |          |           |        |            |        |     |     |      |      |      |      |      |
| 🗊 Eemalda mall                                           |                      |            |            |                  | PRN               |                                   |                  |           | Q        |           |        |            |        |     |     |      |      |      |      |      |
| <ul> <li>Malli rakendamiseks kliki sellele ja</li> </ul> |                      |            |            |                  | Projekt           |                                   |                  |           |          |           |        |            |        |     |     |      |      |      |      |      |
| seejärel soovitud kuupäeva lahtril.                      |                      |            |            |                  |                   |                                   |                  |           | <u> </u> |           |        |            |        |     |     |      |      |      |      |      |
| O Näita                                                  |                      |            |            |                  | Töögraaf          | tikuvälised tunr                  | id               |           |          |           |        |            |        |     |     |      |      |      |      |      |
|                                                          |                      |            |            |                  | lisatasu          |                                   |                  |           |          |           |        |            |        |     |     |      |      |      |      |      |
|                                                          |                      |            |            |                  |                   |                                   |                  |           |          |           |        |            |        |     |     |      |      |      |      |      |
|                                                          |                      |            |            |                  | Kommen            | ntaar                             |                  |           |          |           |        |            |        |     |     |      |      |      |      |      |
|                                                          |                      |            |            |                  |                   |                                   | -                |           |          |           |        |            |        |     |     |      |      |      |      |      |
|                                                          |                      |            |            |                  |                   | 16                                |                  | 俞 -       | F)       |           |        |            |        |     |     |      |      |      |      |      |
|                                                          |                      |            |            |                  |                   |                                   |                  |           | <u> </u> |           |        |            |        |     |     |      |      |      |      |      |

Salvesta Andmed lehe ülaservas vastava nupuga. Enne andmete salvestamist on teised graafiku sakid mitteaktiivsed. Peale lõplikke muudatusi oled valmis planeeritud graafiku kinnitama. Kui süsteemiseadistus "kinnitatud töögraafik täidab tehtud tunnid" on märgitud JAH, siis planeeritud graafiku kinnitamine täidab sama sisestusega ära ka saki "tegelik", kus saab neid planeeritud tunde muuta, kui töötaja tuleb hiljem tööle või lahkub varem. Tegeliku saki töötundide kinnitamisel täidetakse ressursi dokument tehtud tundide artiklitega ning graafikujärgne töötamine on seejärel palgaarvestuseks valmis.

### Puudumiste käitumine graafikus

Töötajale graafikust puudumise lisamine toimub sakilt Tegelik, sest planeeritud graafik on selleks ajaks juba kinnitatud. Toiminguks on vaja vabastada grupeeringust osakonna filter. Edasi jätkad nagu mallidega tavaliselt - klikkad sobivale puudumise mallile, mille oled puudumise juurest graafikus nähtavaks lubanud ning seejärel neile päevadele, mil töötaja tööle ei tulnud. Graafiku töö- ning normtundidest arvutatakse maha talle planeeritud vahetuste tunnid. Kui graafik on täiesti planeerimata, arvutatakse maha tunnid vastavalt töötaja koormusele.

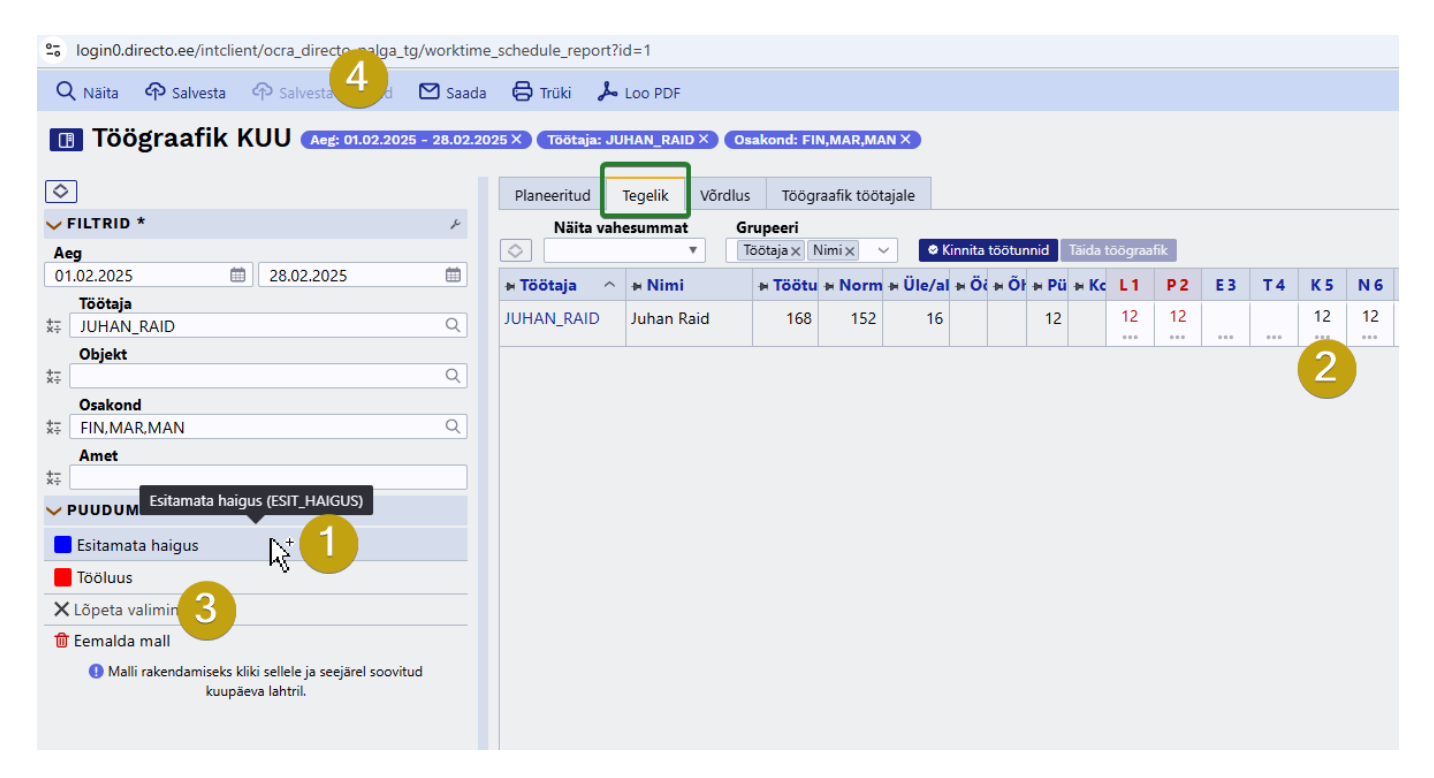

### Graafiku ja palgaarvestuse võrdlus

Graafiku tunnid jõuavad palgaarvestusse läbi ressursi dokumendi. Õigete seadistuste puhul võiks tulemus olla tundide lõikes alljärgnev:

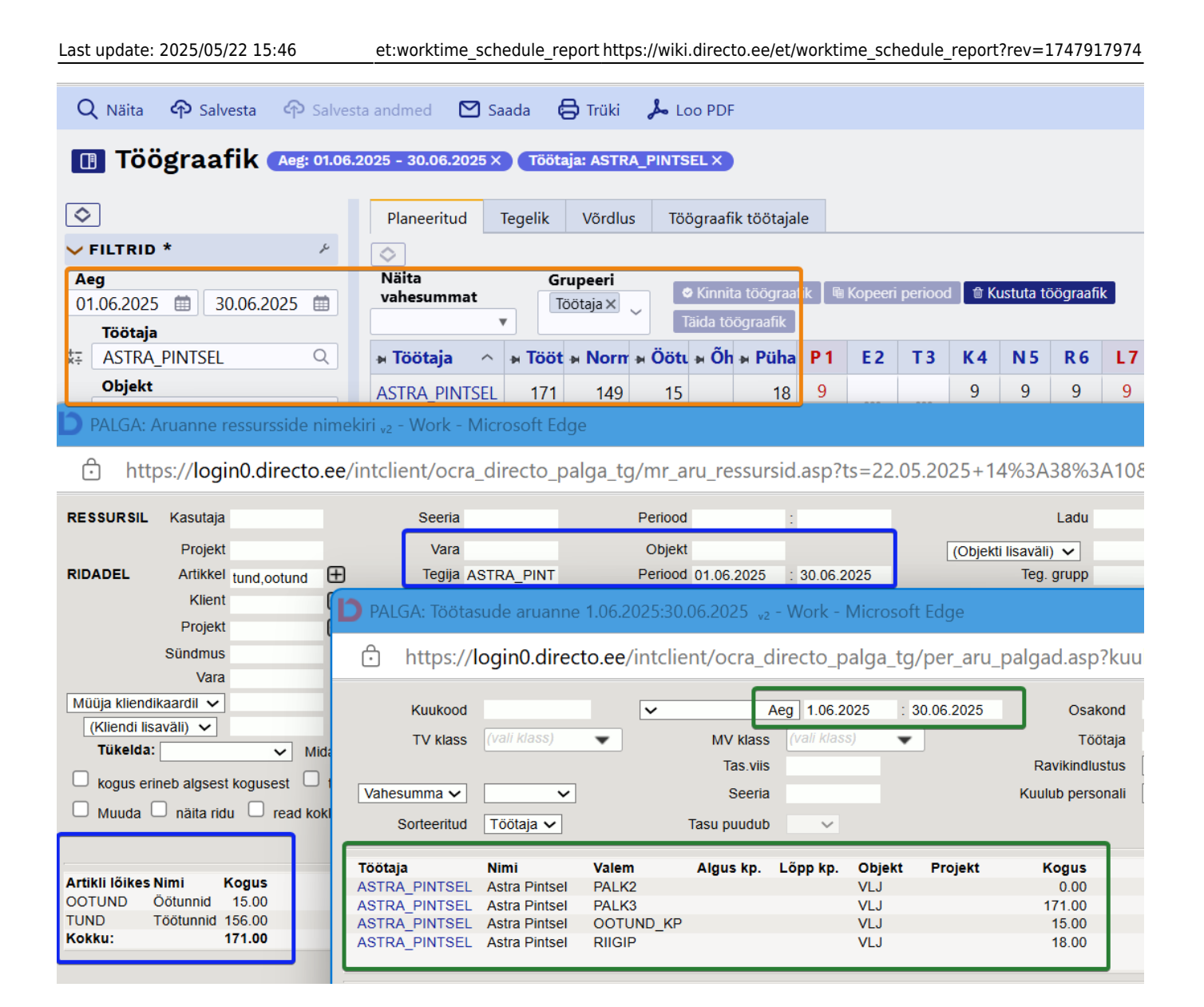

From: https://wiki.directo.ee/ - **Directo Help** 

Permanent link: https://wiki.directo.ee/et/worktime\_schedule\_report?rev=1747917974

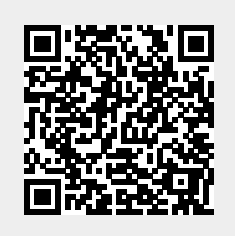

Last update: 2025/05/22 15:46